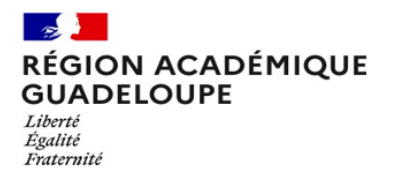

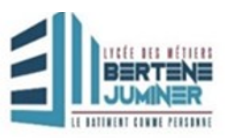

## ELECTION DES REPRESENTANTS DES PARENTS AU CONSEIL D'ADMINISTRATION

## Année 2023-2024

## Mode d'emploi du vote électronique sur Pronote

1. Activez votre compte Pronote si ce n'est déjà fait, avec les identifiants qui vous ont été fournis.

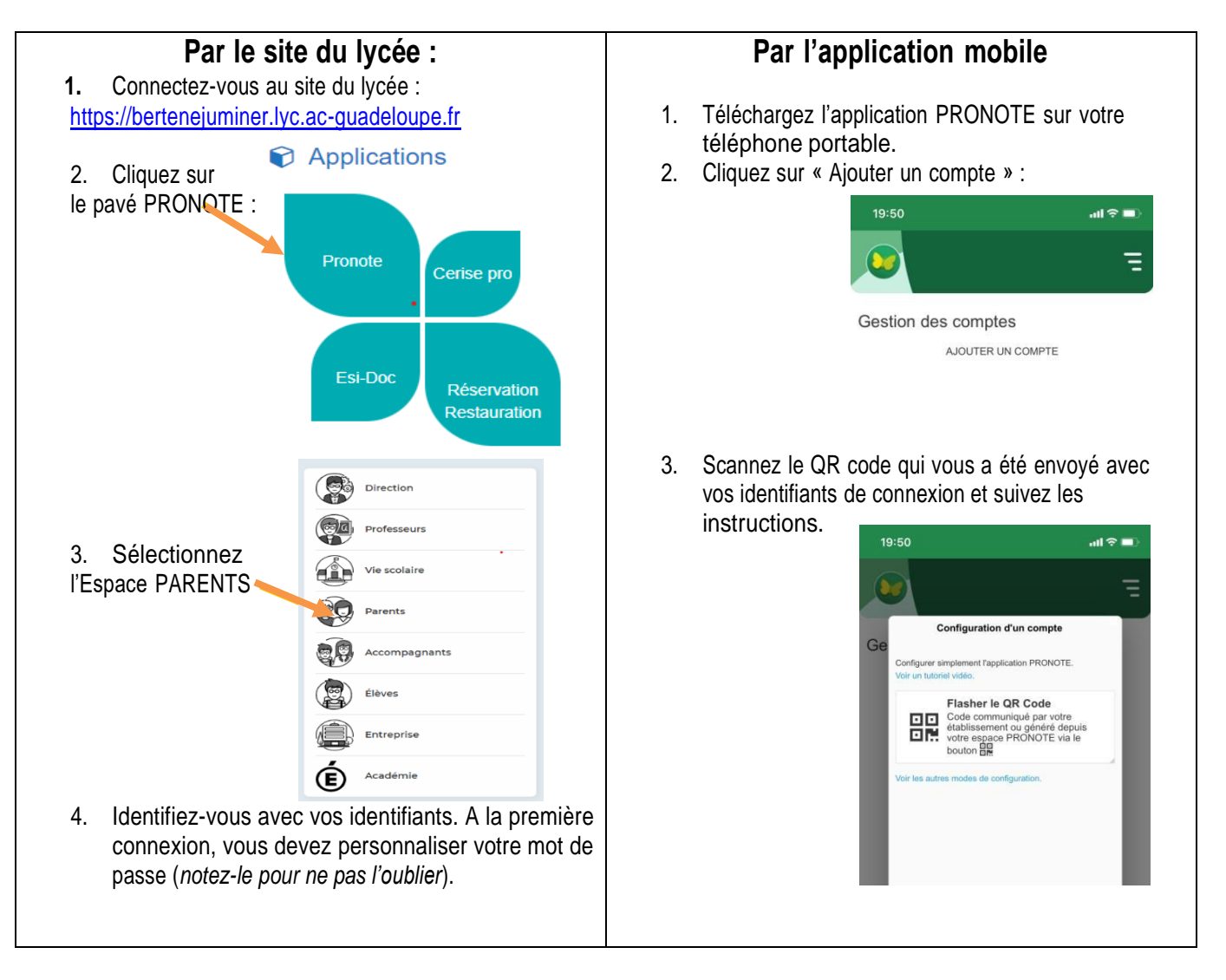

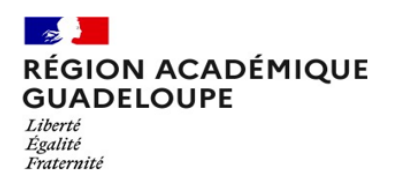

Lycée des Métiers Bertène JUMINER Lamentin

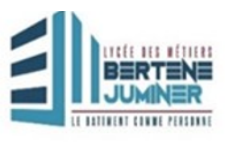

2. Sur l'écran d'accueil vous disposez d'un Widget en haut à droite : VOTES

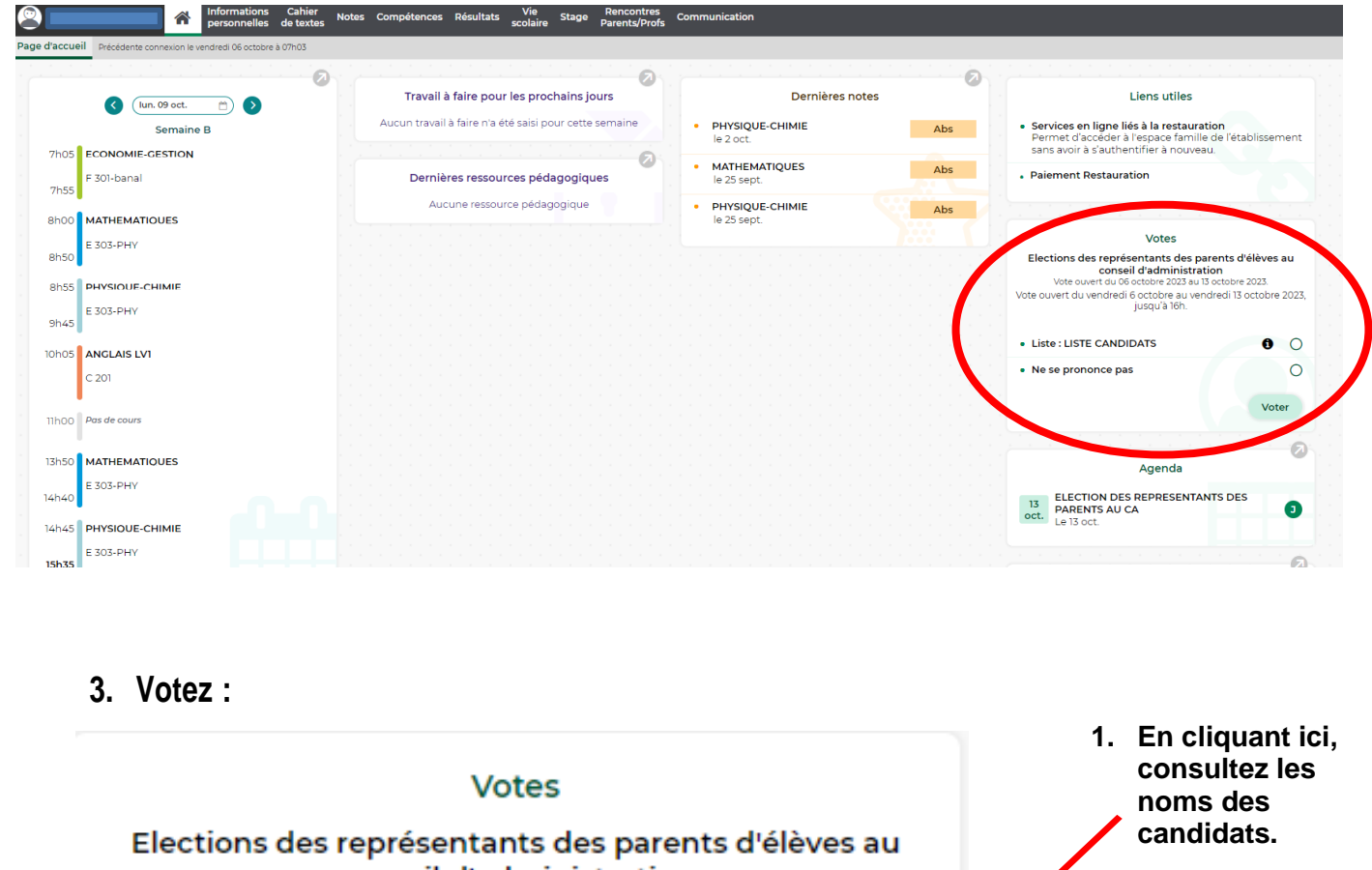

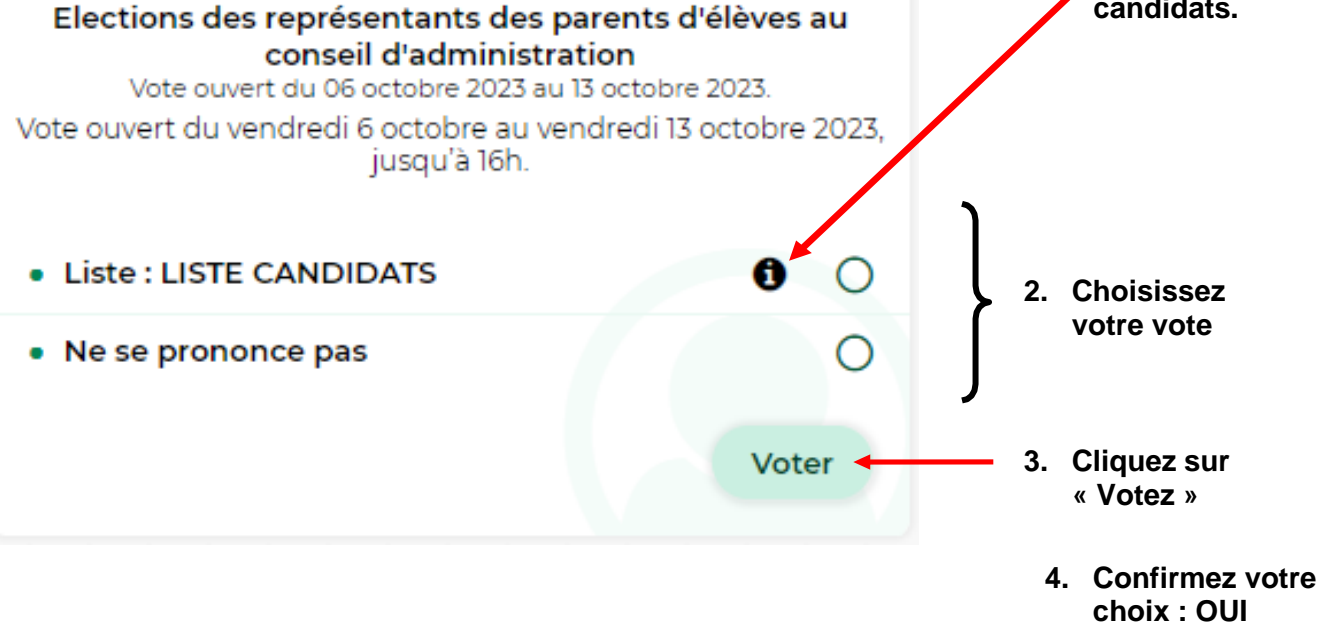